#### 内訳概況書の達人(平成16年度以降用)

#### from 農業簿記10(概況書) 運用ガイド

この度は、「内訳概況書の達人(平成 16 年度以降用) from 農業簿記10(概況 書)」をご利用いただき誠にありがとうございます。

「内訳概況書の達人(平成 16 年度以降用) from 農業簿記10(概況書)」は、 ソリマチ株式会社の「農業簿記」の会計データを「内訳概況書の達人」に取り込む ためのプログラムです。このマニュアルでは、「内訳概況書の達人(平成 16 年度 以降用) from 農業簿記10(概況書)」のインストール手順や操作手順について 説明しています。

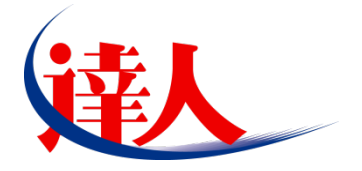

| 目次                                                                                                    |                    |
|----------------------------------------------------------------------------------------------------|--------------------|
|                                                                                                    | 3                  |
| 2.動作環境                                                                                                 | 4                  |
| 3.インストール方法                                                                                             | 5                  |
| パターン①「達人Cube」からアップデートする場合<br>パターン②「達人」オフィシャルサイトからファイルをダウンロードする場合                                       | 5<br>9             |
| 4.運用方法                                                                                                 | 11                 |
| パターン①<br>「農業簿記」と「内訳概況書の達人」が同一コンピュータにインストールされている場合<br>パターン②<br>「農業簿記」と「内訳概況書の達人」が別のコンピュータにインストールされている場合 | 11                 |
| 5.操作方法                                                                                                 | 13                 |
| パターン①<br>「農業簿記」と「内訳概況書の達人」が同一コンピュータにインストールされている場合<br>パターン②<br>「農業簿記」と「内訳概況書の達人」が別のコンピュータにインストールされている場合 | 13                 |
| 6.連動対象項目                                                                                               | 26                 |
| 「農業簿記」から連動するデータ(連動元)                                                                                   | 26<br>27<br>28<br> |
| 法人事業概況説明書【旧様式】                                                                                         | 32                 |
| 7.アンインストール方法                                                                                           | 34                 |
| 8.著作権・免責等に関する注意事項                                                                                      | 35                 |

## 1.対応製品

「内訳概況書の達人(平成16年度以降用) from農業簿記10(概況書)」に対応するNTTデータの対応 製品及びソリマチの対応製品は以下のとおりです。

| 対応製品       | 対応アプリケーション          |                      |
|------------|---------------------|----------------------|
| NTTデータ対応製品 | 内訳概況書の達人(平成16年度以降用) | Professional Edition |
|            | 内訳概況書の達人(平成16年度以降用) | Standard Edition     |
| ソリマチ対応製品   | 農業簿記10              |                      |
|            | 農業簿記10JAバージョン       |                      |

## 2.動作環境

「内訳概況書の達人(平成16年度以降用) from農業簿記10(概況書)」に必要な動作環境は「1.対応 製品」(P.3)に記載の[ソリマチ対応製品]と同様です。

#### 🦲 注意

- 「内訳概況書の達人(平成16年度以降用) from農業簿記10(概況書)」のインストールやプログ ラムの起動を行うには、「1.対応製品」(P.3)に記載の[ソリマチ対応製品]のいずれかがインス トールされている必要があります。
- ・「内訳概況書の達人(平成16年度以降用) from農業簿記10(概況書)」の起動中に、「農業簿記」の起動、及びアンインストールを行うことができません。

## 3.インストール方法

「内訳概況書の達人(平成16年度以降用)from農業簿記10(概況書)」をインストールする手順は、 「達人Cube」からアップデートする方法と「達人」オフィシャルサイトからファイルをダウンロードす る方法の2パターンあります。

#### 🦲 注意

インストール作業中に [ユーザーアカウント制御] 画面が表示されることがあります。その場合は [はい] ボタンをクリックして作業を進めてください(必要に応じてパスワードを入力します)。

#### パターン(1)

1.

「達人Cube」からアップデートする場合

|                        |                     |                    | 进入Cube              |                                            |                                                               |
|------------------------|---------------------|--------------------|---------------------|--------------------------------------------|---------------------------------------------------------------|
|                        | アカウント管理(U) 画面       | 請設定(S) 機能解説(H)     | システム情報( <u>A</u> )  |                                            | 利用者: Administrator                                            |
|                        | 業務ソフト イン:           | フォメーション            |                     |                                            |                                                               |
| 個情報コミュニティ<br>アップデート    | <b>ご</b> る<br>データ管理 | 電子申告               |                     |                                            | SQL Server<br>SQL Serverのサービスは開始されていま<br>す。                   |
| のウイルス対策<br>の個人情報ファイル検索 | ()<br>注人税           | <b>运</b><br>滅価償却   | <b>《</b><br>清費税     | ()<br>内訳概況書                                |                                                               |
|                        |                     | 年調・法定調書            | <b>6</b> ]])<br>相続税 | () しょう しょう しょう しょう しょう しょう しょう しょう しょう しょう |                                                               |
| レファイル転送 その他ツール         | (秋)<br>事業所税         | (C)<br>申請·届出書      | 使得<br>連結納税[連結処理用]   | 連結納稅[個社処理用]                                | (本験版<br>未購入の業務ソフトウェアや支援ソール<br>などを体験できます。<br>システム情報がつき設定が可能です。 |
| パンプデスクツール              | 消費税管理               | <b>建設</b><br>基礎制語求 |                     |                                            | サンブルデータの入手はこちらから                                              |
|                        |                     |                    |                     |                                            |                                                               |
|                        |                     |                    |                     |                                            |                                                               |
|                        |                     |                    |                     |                                            |                                                               |
|                        |                     |                    |                     |                                            |                                                               |

#### [アップデート] 画面が表示されます。

2. ユーティリティ[オプション]をクリックします。

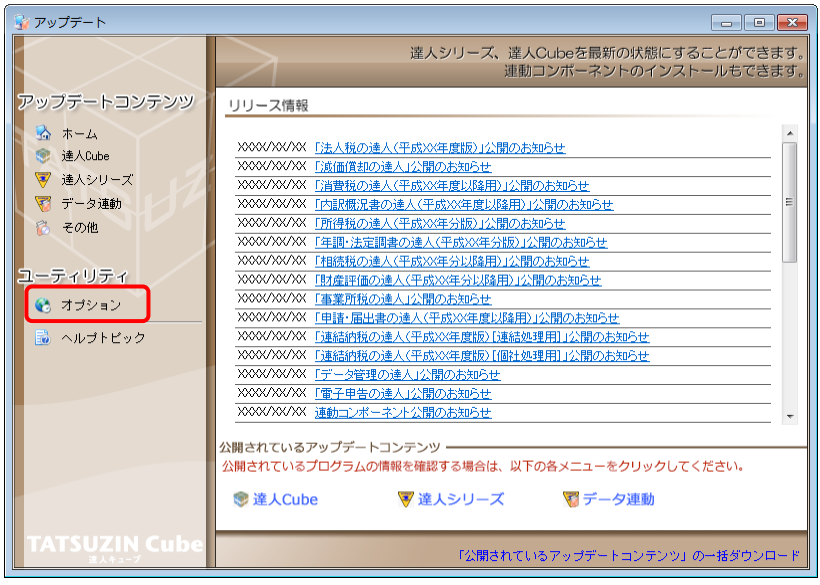

[オプション] 画面が表示されます。

3.

[更新情報]タブー[更新情報を取得する範囲(データ連動)]において該当の[連動元 (会社名)]をクリックしてチェックを付け(①)、[OK]ボタンをクリックします(②)。

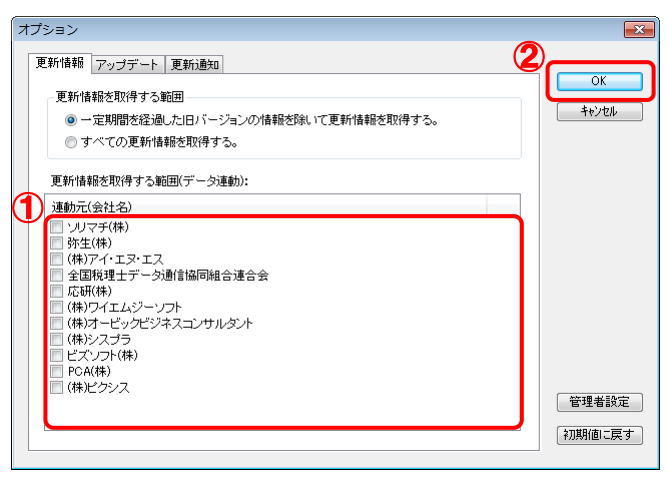

[アップデート] 画面に戻ります。

4. アップデートコンテンツ[データ連動]をクリックします。

| 😼 アップデート                                                                  |                                                                                                    |
|---------------------------------------------------------------------------|----------------------------------------------------------------------------------------------------|
| $\sim$                                                                    | 達人シリーズ、達人Cubeを最新の状態にすることができます。<br>連動コンボーネントのインストールもできます。                                                                                                    |
| アップデートコンテンツ<br>🏡 ホーム                                                      | <u>リリース情報</u><br>XXXX/XXX 「法人類の達人(平成)XX年度版) (公開の大知らせ                                                                                                    |
| <ul> <li>連入Cube</li> <li>連入シリーズ</li> <li>達入シリーズ</li> <li>データ連動</li> </ul> | XXXXX/XXX         「適価償却の達人」公開の志知らせ           XXXXX/XXXX         「首豊税の達人(平成XX注産以降用)」公開の志知らせ           XXXXX/XXXXX         「内訳概況書の達人(平成XX注度以降用)」公開の志知らせ                                                                  |
|                                                                           | XXXX/XXXX         所得我の達人(平成XX年分版)」公開の大知らせ           XXXX/XXXX         「年調:法定調書の達人(平成XX年分版)」公開の大知らせ           XXXX/XXXXX         「相続我の達人(平成XX年分以降用)」公開の大知らせ                                                             |
| ユーティリティ                                                                   | X000/X00/X01 [財産評価の達人(平成X0年分以降用)」公開のお知らせ     X000/X00/X01 [事業所扱の達人」公開のお知らせ     X000/X00/X01 [申請・届出書の達人(平成X0年度以降用)」公開のお知らせ                                                                                              |
| 👼 ヘルプトビック                                                                 | XXXXXXXXX         「連結前相処う進人(平成XX年度版)(連結処理用)(公開のお知らせ)           XXXXXXXXXXX         「運結前相処達人(平成XX年度版)(個社処理用)(公開のお知らせ)           XXXXXXXXXXXX         「デーク管理の進人)(公開のお知らせ)           XXXXXXXXXXXXXXXXXXXXXXXXXXXXXXXXXXXX |
|                                                                           |                                                                                                    |
|                                                                           | 公開されているプログラムの情報を確認する場合は、以下の各メニューをクリックしてください。<br>② 達人Cube   ② 達人シリーズ   ③ データ連動                                                                                                    |
| TATSUZIN Cube                                                             | 「公開されているアップデートコンテンツ」の一括ダウンロード                                                                                                    |

[データ連動] 画面が表示されます。

## 5. [更新情報を取得]ボタンをクリックします。

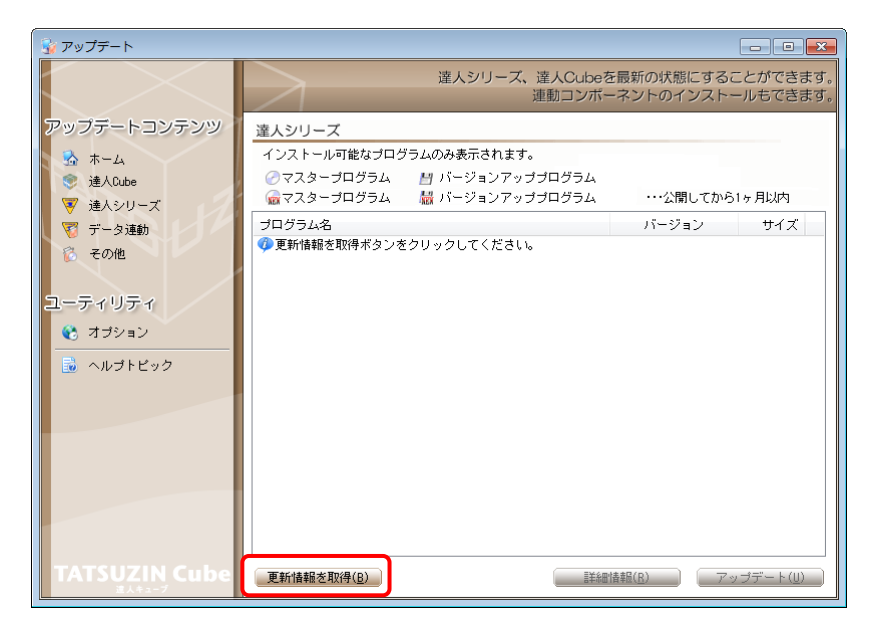

連動コンポーネントが表示されます。

6. 該当の連動コンポーネントをクリックして選択し(①)、[アップデート]ボタンをクリックしま す(の)

| アップデート                |                                                            |                      |                |                        |
|-----------------------|------------------------------------------------------------|----------------------|----------------|------------------------|
| $\sim$                | 達人シリーズ、達人<br>連動:                                           | Cubeを最新<br>コンポーネン    | の状態にす<br>トのインス | することができます<br>ストールもできます |
| アップデートコンテンツ           | データ連動                                                      |                      |                |                        |
| ☆ ホーム<br>● int A Dube | 達人Cubeセンターに公開されているプログラムが表示され<br>※事前に連動元ソフト(会計,給与ソフト、達人シリーズ | ∩ます。<br>(等)がインスト     | ールされて          | いる必要があります。             |
| ◎ 達人シリーズ              | 💮 マスターブログラム (公開してから1ヶ月以内) 🛛 🔗                              | マスタープログ              | ラム             |                        |
| 🏹 データ連動               | ブログラム名                                                     | サイズ                  | 公開日            | 製造元                    |
| 👸 その他                 | ◎【達人シリーズ間の連動】<br>② 法人税の達人from該価償却の達人                       | X.XXX KB             | HXX.XX.XX      |                        |
|                       | ○ 所得税の達人from減価償却の達人                                        | X,XXX KB             | HXX.XX.XX      |                        |
| ユーティリティ               | ⑦連結納税の達人[個社処理用]from減価償却の達人<br>◎ 当時報の達人from所得報の達人(平成22年公園)  | X,XXX KB<br>X XXX KB | HXX.XX.XX      |                        |
| 😢 オプション               | 「相続税の達人from財産評価の達人(平成XX年分以降用)                              | X,XXX KB             | HXX.XX.XX      |                        |
| 👼 ヘルブトビック             | 【会計システムからの連動】                                              |                      |                |                        |
|                       | ⑦法人税の達人(半成XX年度以降)from××会計<br>○次無税の達人(平成XX年度以降)from××会計     | XX,XXX KB            | HXX.XX.XX      | (株)××                  |
|                       | ○ 消費税の達入trom××会計 ○ 内駅概況書の達人(平成XX年度以降)from××会計(             | XX,XXX KB            | HXX.XX.XX      | (株)××                  |
|                       | ⊘内訳概況書の達人(平成XX年度以降)from××会計(                               | XX,XXX KB            | HXX.XX.XX      | (株)××                  |
|                       | ⊘所得税の達人(平成XX年度版)from××会計                                   | XX,XXX KB            | HXX.XX.XX      | (株)××                  |
|                       | 〇 【給与システムからの連動】                                            |                      |                |                        |
|                       | ⊘ 年調・法定調書の連人from××給与                                       | X,XXX KB             | HXX.XX.XX      | (株)××                  |
|                       | < [                                                        |                      | 2              | t.                     |
| TATSUZIN Cube         | 更新情報 东取得(R)                                                | ■美彩町(早幸居)(B)         |                | アップデート(11)             |

[InstallShield Wizard] 画面が表示されます。

# 7. [次へ]ボタンをクリックします。

[インストール先の選択] 画面が表示されます。

## 8. インストール先のフォルダを確認し、[次へ]ボタンをクリックします。

[確認]画面が表示されます。 ※ インストール先を変更する場合は [参照] ボタンをクリックします。

## 9. [はい]ボタンをクリックします。

インストールが開始されます。

# 10. [InstallShield ウィザードの完了]画面が表示されたら、[完了]ボタンをクリックします。

以上で、「内訳概況書の達人(平成16年度以降用)from農業簿記10(概況書)」のインストールは完 了です。

## パターン② 「達人」オフィシャルサイトからファイルをダウンロードする場合

1. 「達人」オフィシャルサイトの連動会計・給与ソフトのページ

(<u>http://www.tatsuzin.info/rendousoft/</u>)を開きます。

| Attp://www.tatsuzin.info/rendousoft/                    |                             | ♀ ♂ 越連                                 | 协会計・給与ソフト  ×                                                                                                    |                                                                                       |                     | ₩ 🕅 |
|---------------------------------------------------------|-----------------------------|----------------------------------------|----------------------------------------------------------------------------------------------------|---------------------------------------------------------------------------------------|---------------------|-----|
| (iž l                                                   |                             |                                        |                                                                                                    | N                                                                                     | Global IT Innovator |     |
| 税務中告ソレ                                                  | リユーション「違人シ                  | リーズ」                                   |                                                                                                    | お問い合わせ・資料請求                                                                           | り サイトマップ            |     |
| 🚔 達人シリーズ                                                | 達人トータルサオ                    | ペート お客様サポー                             | - 導入事例 ご!                                                                                                    | 入 ご購入にあたって                                                                            | パートナー               |     |
| <u>HOME</u> > <u>達人シリーズ</u> > 連動会計・                     | 給与ソフト                       |                                        |                                                                                                    |                                                                                       |                     |     |
| 達人シリーズ                                                  | 連動会計                        | ・給与ソフト                                 |                                                                                                    |                                                                                       |                     |     |
| ○ 割品ラインナップ                                              | 「違人シリーズ」                    | は会計・絵与ソフトで作成し                          | トデータを取り込み、 各種申告書                                                                                                    | Ø作成および雪子申告などに活用する?                                                                    | とができます。             |     |
| <ul> <li>● <u>申告書作成ソフト</u></li> </ul>                   | 会計・給与ソフト<br>あり方を実現しま        | メーカとNTTデータが考える。<br>した。協業する会計・給与ソ       | 会計ソフトを選ばない先進のコン<br>フトメーカと共に皆様の業務を制                                                                                                | ノセプトに基づいて、機能的な全く新し<br>動力にバックアップします。                                                   | い会計・税務の             |     |
| ● <u>達人Cube</u>                                         |                             |                                        |                                                                                                    |                                                                                       |                     |     |
| <ul> <li>連動会計・給与ソフト</li> </ul>                          |                             |                                        |                                                                                                    |                                                                                       |                     |     |
| ○ 勤作環境                                                  | 「達人シリー                      | 「ズ」の連動イメージ                             |                                                                                                    |                                                                                       |                     |     |
| <ul> <li>ご利用料金表</li> </ul>                              |                             |                                        | 会計ソフト                                                                                                    |                                                                                       |                     |     |
| ダウシロード<br>体験版<br>「注入シリーズ」を無料でお加し                        | 総<br>与<br>ソファト<br>の→(<br>の) |                                        | の連入<br>消費税の違入<br>う<br>の<br>た<br>、<br>消費税の違人<br>に<br>材産評価の違人<br>で<br>・<br>・<br>・<br>・<br>・<br>・<br>・<br>・<br>・<br>・<br>・<br>・<br>・ | ○ 内駅儀況書の違人 ) 所代<br>(市)<br>(市)<br>(市)<br>(市)<br>(市)<br>(市)<br>(市)<br>(市)<br>(市)<br>(市) |                     |     |
| 他ソフトの作成テータと運動可能                                         | 連動元                         | 達動先                                    |                                                                                                    | 連動する内容                                                                                |                     |     |
| マン セミナー情報                                               | 会計ソフト                       | <ol> <li>法人税の違人<br/>連結納税の違人</li> </ol> | 会計ソフトで作成された決算書<br>す。                                                                                                    | データを取り込み、電子申告用決算書                                                                     | を作成できま              |     |
|                                                         |                             | (2) 減価償却の違人                            | 会計ソフトに登録されている減                                                                                                    | 価償却資産のデータを取り込めます。                                                                     |                     |     |
| 個別説明会の<br>お申し込み                                         |                             | ③ 消費税の違人                               | 会計ソフトで計算した、課税売<br>額を取り込み、消費税申告書を                                                                                                  | 上、非課税売上、課税仕入、非課税仕)<br>作成できます。                                                         | 入などの集計金             |     |
| <ul> <li>         ・ 企業で税務申告を<br/>お考えの方へ     </li> </ul> |                             | ④内訳概況書の達人                              | <ul> <li>会計ソフトの勘定科目名、補助</li> <li>み、「勘定科目内訳明細書」を</li> <li>また、会計ソフトの仕訳データ</li> <li>す。</li> </ul>                                    | 料目名、各科目の決算残高、補助科目が<br>作成できます。<br>を取り込み、「法人事業概況説明書」?                                   | 残高を取り込<br>を作成できま    |     |
| ?よくあるご質問                                                |                             | 5 所得税の違人                               | 会計ソフトの仕訳データを取り<br>きます。                                                                                                    | 込み、「青色申告決算書」や「収支内                                                                     | 訳書」を作成で             |     |
| ご購入                                                     | 給与ソフト                       | 6年間・法定調書の違人                            | 給与ソフトの社員データ、給与<br>申告書を作成できます。                                                                                                    | ・賞与データを取り込み、一人別徴収が                                                                    | 障や扶養控除等             |     |

## 該当の連動会計・給与ソフトメーカの[連動コンポーネントをダウンロードする]ボタンをク リックします。

該当の連動会計・給与ソフトメーカの最新の連動コンポーネントー覧画面が表示されます。

# 3. 該当の連動コンポーネントの[連動コンポーネントをダウンロードする]ボタンをクリックします。

画面の一番下に通知バーが表示されます。

# 4. [保存]ボタンの右端にある[▼]ボタンをクリックし、表示されるメニュー[名前を付けて 保存]をクリックします。

[名前を付けて保存] 画面が表示されます。

**5.** 保存する場所を指定し、[保存]ボタンをクリックします。 保存する場所に指定した場所に、ファイルがダウンロードされます。 6. 手順5でダウンロードしたファイルをダブルクリックします。

[InstallShield Wizard] 画面が表示されます。

7. [次へ]ボタンをクリックします。

[インストール先の選択] 画面が表示されます。

- 8. インストール先のフォルダを確認し、[次へ]ボタンをクリックします。
   [確認] 画面が表示されます。
   ※ インストール先を変更する場合は [参照] ボタンをクリックします。
- 9. [はい]ボタンをクリックします。

インストールが開始されます。

# 10. [InstallShield ウィザードの完了]画面が表示されたら、[完了]ボタンをクリックします。

以上で、「内訳概況書の達人(平成16年度以降用)from農業簿記10(概況書)」のインストールは完 了です。

## 4.運用方法

「内訳概況書の達人(平成16年度以降用) from農業簿記10(概況書)」は、「農業簿記」のデータから中間ファイルを作成します。

データ取り込みの操作方法は、「農業簿記」と「内訳概況書の達人」が同一コンピュータにインストール されているかどうかで異なります。

#### パターン(1)

#### 「農業簿記」と「内訳概況書の達人」が同一コンピュータにインストールされている場合

「内訳概況書の達人(平成16年度以降用) from農業簿記10(概況書)」で作成された中間ファイルを 直接「内訳概況書の達人」に取り込みます。

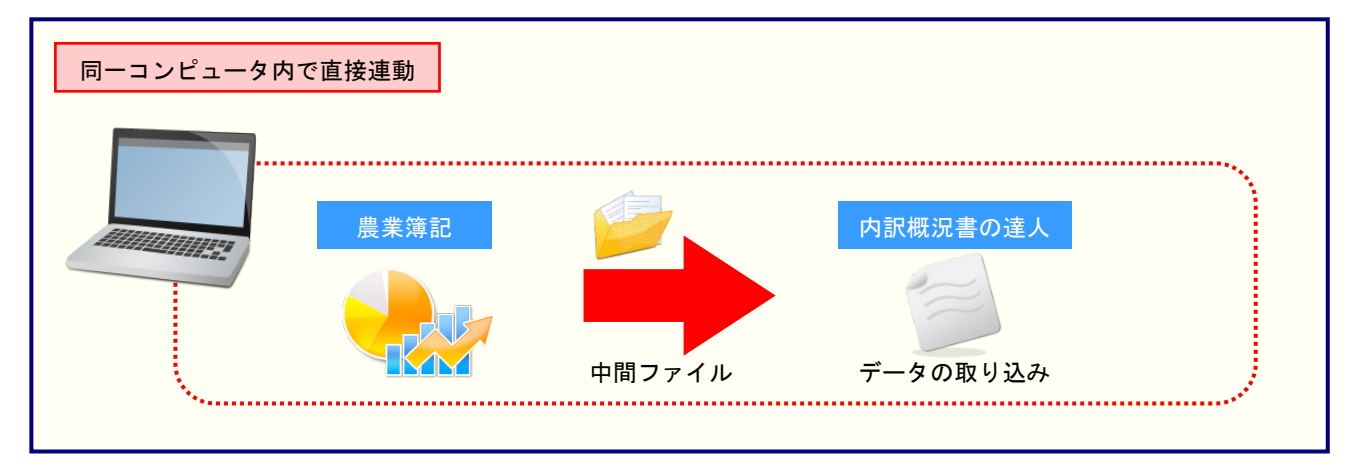

#### パターン2

#### 「農業簿記」と「内訳概況書の達人」が別のコンピュータにインストールされている場合

「農業簿記」がインストールされているコンピュータで中間ファイルを作成し、「内訳概況書の達人」が インストールされているコンピュータで取り込みます。

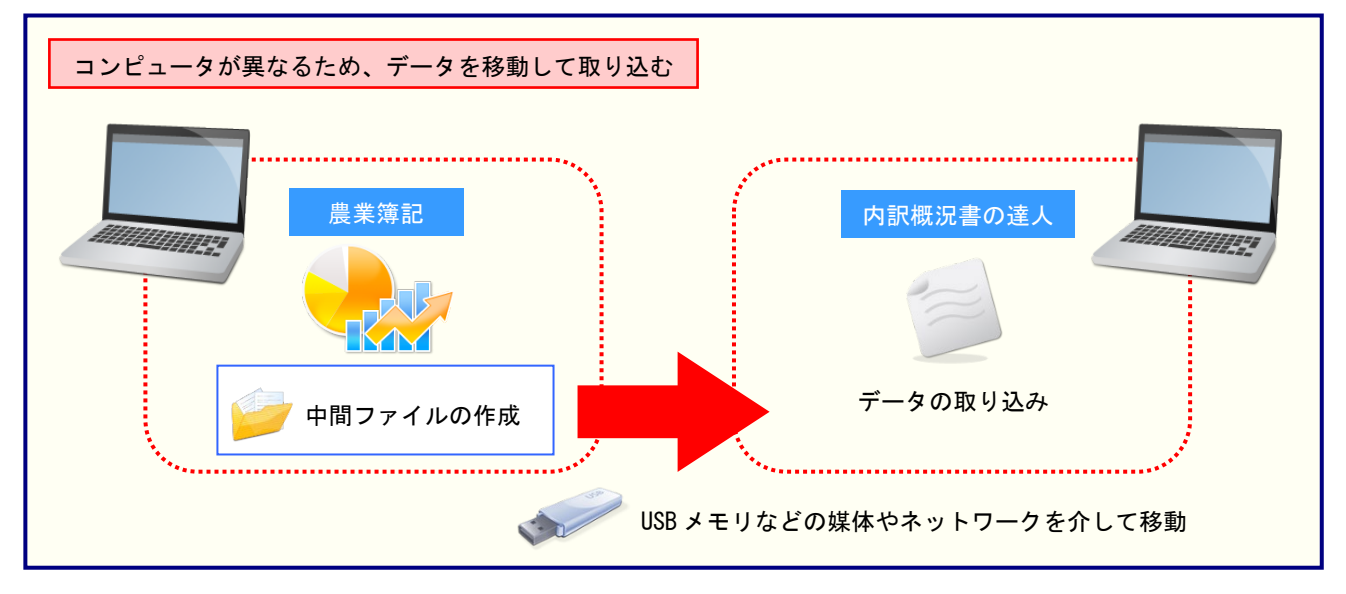

### 5.操作方法

「内訳概況書の達人(平成16年度以降用)from農業簿記10(概況書)」を使って、以下の手順で連動 します。

事前に「6.連動対象項目」(P.26)を必ずお読みください。

操作手順は、「農業簿記」と「内訳概況書の達人」が同一コンピュータにインストールされているかどう かで異なります。

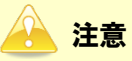

「農業簿記」側での経営形態が『法人』のデータのみ連動できます。『個人』のデータは連動できません。

#### パターン(1)

「農業簿記」と「内訳概況書の達人」が同一コンピュータにインストールされている場合

「内訳概況書の達人」を起動してデータを取り込む顧問先データを選択し、業務メニュー
 [データのインポート]をクリックします。

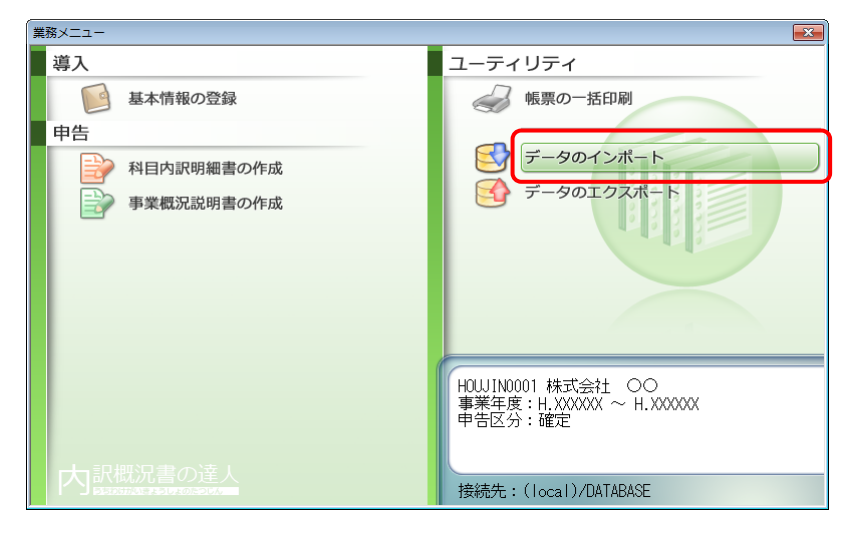

[データのインポート] 画面が表示されます。

**2.** [農業簿記10からのインポート(概況書)]をクリックして選択し(①)、[確定]ボタンをクリックします(②)。

| データのインポート |                                                                                                    |                                                                                                    | <b>—</b> ×   |
|-----------|----------------------------------------------------------------------------------------------------|----------------------------------------------------------------------------------------------------|--------------|
|           | データのインボートでは、以下の<br>処理が行えます。<br>内部データのインボート<br>中間ファイル(粉発会計用」の訳書<br>「日ンイル(粉発会計用」の現書<br>「日ンイル(影発会計用」の現象<br>「日ンイルを出力するプログラム<br>コメント<br>農業簿記10データのインボート<br>簿記10データを取り込んで概況<br>す。 | 重類のデータの<br>) からのインオ<br><del>) からのインオ<br/>からのインオ<br/>なうからのインオ<br/>なうからのインオ<br/>なったいます。<br/>書の帳票上に反</del> |              |
| F1<br>ヘルプ | 2                                                                                                    | Enter<br>確定                                                                                             | ESC<br>キャンもル |

3. 「内訳概況書の達人」に取り込む「農業簿記」のデータをクリックして選択し(①)、[選択] ボタンをクリックします(②)。

| データ選択<br>匚 フォルダー(D) | 2                                       | <b>王</b> 終了 |
|---------------------|-----------------------------------------|-------------|
|                     | Enter F2 F8<br>データ名称 (年間<br>XXXX年データ XX |             |
|                     |                                         |             |
|                     |                                         |             |
|                     |                                         |             |
|                     |                                         |             |
|                     |                                         |             |
|                     |                                         |             |

[事業概況書 - 集計条件] 画面が表示されます。

<sup>[</sup>データ選択] 画面が表示されます。

**4.** [事業概況書 – 集計条件]画面は[集計条件][主要科目][月別売上等]の3つのタ ブで構成されています。画面上部のタブをクリックするか、画面下部の[次へ][前へ]ボ タンをクリックして切り替えます。

[集計条件]タブでは集計期間を設定し(①)、[次へ]ボタンをクリックします(②)。

| 事業概況書 - 集計条件                                                  |
|---------------------------------------------------------------|
| 集計条件   主要科目   月別売上等                                           |
| 事業所名 : 株式会社 〇〇                                                |
| 会計期間 : XXXX/XX/XX/XX/XX/XX/XX/XX/XX/XX/XX/XX/X                |
| 集計期間 🕛 : 🔀 月度 ~ 🗾 月度(E)                                       |
| 出力先(E)<br>D¥Users¥NTTDATA¥AppData¥Local¥Temp¥TzTemp1E7  参照(D) |
|                                                               |
|                                                               |
|                                                               |
|                                                               |
|                                                               |
| 2                                                             |
| <b>実行(F8)</b> 前へ(F5)次へ(F6)キャンセル(ESC)へルフペ(F1)                  |

[主要科目] タブが表示されます。

**5**.

[主要科目]タブでは、[法人事業概況書]表面の[主要科目]に集計する科目を設定し (①)、[次へ]ボタンをクリックします(②)。

| 事業概況   | 書 - 集計条件         |                 | <b>X</b>                  |  |  |
|--------|------------------|-----------------|---------------------------|--|--|
| 集計条(   | 4 主要科目 月別売上等     |                 |                           |  |  |
|        | 1 唐上(収入)高 溶産の部合計 |                 |                           |  |  |
| 355    | 兼業売上(収入)高        |                 | 現金預金                      |  |  |
| 売上     | (収入)原価           |                 | 受取手形                      |  |  |
|        | 期首棚卸高            |                 | 売掛金                       |  |  |
| 売      | 原材料費(仕入高)        | 資産              | 棚卸資産(未成工事支出金)             |  |  |
| 上原     | 労務費              | <u>陸</u><br>  の | 貸付金                       |  |  |
| 価の     | 外注費              | ] j             | 建物                        |  |  |
| ž      | 期末棚卸高            | <sup>ح</sup>    | 機械装置                      |  |  |
| ち      | 減価償却費            |                 | 車両·船舶                     |  |  |
|        | 地代家賃·租税公課        |                 | 土地                        |  |  |
| 売上     | -<br>(収入)総利益     | 負债(             | D部合計                      |  |  |
| 版      | 役負報酬             | 1 B             | 支払手形                      |  |  |
| 管曲     | 従業員給料            | 債               | 買掛金                       |  |  |
| りの     | 交際費              | 0)<br>  3       | 個人借入金                     |  |  |
| )<br>, | 減価償却費            | ち               | その他借入金                    |  |  |
| 5      | 地代家賃·租税公課        | 資本の             |                           |  |  |
| 営業:    |                  |                 |                           |  |  |
| 支払     | 利息割引料            |                 |                           |  |  |
| 税引     | 前当期損益            |                 |                           |  |  |
|        |                  |                 |                           |  |  |
|        | F8) 前へ(F5) //    | (F6)            | <b>++)セル(ESC)</b> Λμ7(F1) |  |  |

[月別売上等] タブが表示されます。

- ※ 各科目名にカーソルを合わせると、現在集計の対象とされている科目を参照できます。
- ※ 現在設定されている科目以外の科目を集計したい場合は、科目名が表示されているボタ ンをクリックし、表示された[集約科目対応設定]画面で集計の対象とする科目をクリ ックしてチェックを付け、[設定]ボタンをクリックします。

**6**.

[月別売上等]タブでは、[法人事業概況書]裏面の[月別売上等]に集計する科目を設 定し(①)、[実行]ボタンをクリックします(②)。

| 事業概況書 - 集計条件                                           |
|--------------------------------------------------------|
| 集計条件 主要科目 月別売上等                                        |
|                                                        |
| 売上(収入)金額1                                              |
| 売上(収入)金額2                                              |
| <u>仕入金額1</u>                                           |
| 住入金額2                                                  |
| 外注費                                                    |
| 人件費                                                    |
| 源泉徴収税額                                                 |
| 予備                                                     |
|                                                        |
|                                                        |
|                                                        |
|                                                        |
|                                                        |
| <u>美行(F8)</u> 前へ(F5) 次へ(F6) <u>キャンセル(ESC)</u> へルフで(F1) |

[条件設定(概況書)] 画面が表示されます。

- ※ 各科目名にカーソルを合わせると、現在集計の対象とされている科目を参照できます。
- ※ 現在設定されている科目以外の科目を集計したい場合は、科目名が表示されているボタンをクリックし、表示された[集約科目対応設定]画面で集計の対象とする科目をクリックしてチェックを付け、[設定]ボタンをクリックします。
- 7. [インポート対象]を設定し(①)、[確定]ボタンをクリックします(②)。

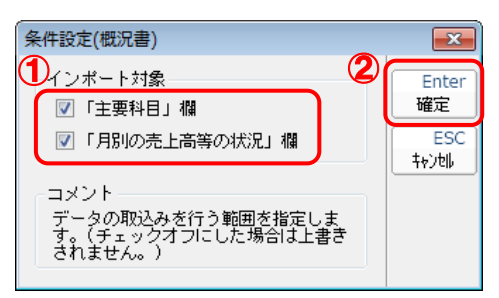

終了画面が表示されます。

8. [OK]ボタンをクリックします。

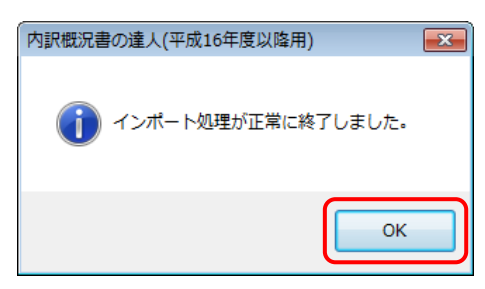

[業務メニュー] 画面に戻ります。データの作成(中間ファイルの作成)が終了すると同時 に、「内訳概況書の達人」にデータが取り込まれます。

以上で、データの取り込みは完了です。

#### パターン2

「農業簿記」と「内訳概況書の達人」が別のコンピュータにインストールされている場合

- Windowsのスタートメニュー[すべてのプログラム]-[達人シリーズ]-[連動コンポーネント]-[内訳概況書の達人(平成16年度以降用)from農業簿記10(概況書)]をクリックします。
  - [データ選択] 画面が表示されます。
  - ※ Windows 10の場合は、Windowsのスタートメニュー [すべてのアプリ] [達人シ リーズ] - [連動コンポーネント] - [内訳概況書の達人(平成16年度以降用) from農 業簿記10(概況書)]をクリックします。

Windows 8.1の場合は、 [アプリ] 画面に表示されている [内訳概況書の達人(平成16 年度以降用) from農業簿記10(概況書)] をクリックします。

# 2. 「内訳概況書の達人」に取り込む「農業簿記」のデータをクリックして選択し(①)、[選択] ボタンをクリックします(②)。

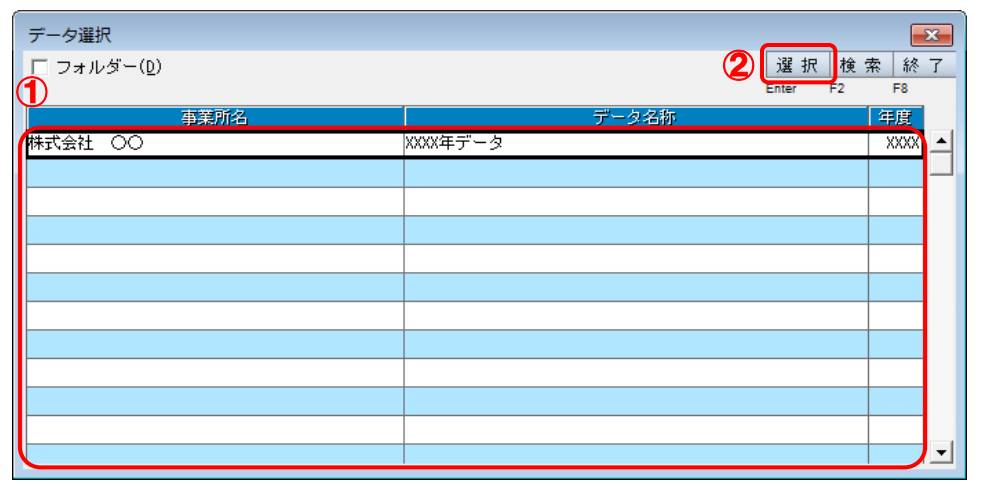

[事業概況書 - 集計条件] 画面が表示されます。

3.

[事業概況書 – 集計条件]画面は[集計条件][主要科目][月別売上等]の3つのタ ブで構成されています。画面上部のタブをクリックするか、画面下部の[次へ][前へ]ボ タンをクリックして切り替えます。[集計条件]タブでは[集計期間]を設定し(①)、[参照] ボタンをクリックします(②)。

| 事業概況書 - 集計条件                          | ×    |
|---------------------------------------|------|
| 集計条件   主要科目   月別売上等                   |      |
| 事業所名 : 株式会社 〇〇                        |      |
| ① 会計期間 : XXXX/XX/XX~XXXX/XX/XX        |      |
| 集計期間 : 🔀 月度 ~ 🔽 月度(E)                 |      |
| 出力先(F)2                               |      |
| D.¥Users¥NTTDATA¥Documents¥*xml 参照(D) |      |
|                                       |      |
|                                       |      |
|                                       |      |
|                                       |      |
|                                       |      |
|                                       |      |
|                                       |      |
|                                       |      |
|                                       |      |
|                                       |      |
|                                       |      |
|                                       |      |
| 美行(F8) 前へ(F6) 大へ(F6) キャンセル(ESC) ヘルフ   | (F1) |

[保存ファイルを指定] 画面が表示されます。

**4.** [ファイルの場所](①)と[ファイル名]を指定し(②)、[保存]ボタンをクリックします (③)。

| 保存ファイルを指定     |                                |                  | ×       |
|---------------|--------------------------------|------------------|---------|
| ファイルの場所(1)    | דע אלאבאא 🕨                    | ← 🗈 💣 📰 ◄        |         |
| Ca            | 名前                             | 更新日時             | 種類      |
| 最近表示した場所      | 🕌 Sorimachi                    | XXXX/XX/XX XX:XX | ファイルフォ。 |
|               |                                |                  |         |
| デスクトップ        |                                |                  |         |
| <b>う</b> イブラリ |                                |                  |         |
| i 🔍           |                                |                  |         |
| コンピューター       |                                |                  |         |
|               |                                |                  |         |
| ネットワーク        | ٠ III                          | 3                | 4       |
|               | ファイル名(N): 2 内訳概況書(概況書用) 株式会社 〇 |                  | 保存(S)   |
|               | ファイルの種類(T): 中間ファイル(*xml)       | <u> </u>         | キャンセル   |

[事業概況書 - 集計条件] 画面に戻ります。

※ 出力先のファイル拡張子には xml を指定してください。

# 5. [次へ]ボタンをクリックします。

| 事業概況書 - 集計条件                                    |
|-------------------------------------------------|
| 集計条件   主要科目   月別売上等                             |
| 事業所名 : 株式会社 〇〇                                  |
| 会計期間 : XXXX/XX/XX~XXXX/XX/XX                    |
| 集計期間 : X 月度 ~ X 月度(E)                           |
| 出力先(E)                                          |
|                                                 |
|                                                 |
|                                                 |
|                                                 |
|                                                 |
|                                                 |
|                                                 |
|                                                 |
|                                                 |
| <b>実行(F8)</b> 前へ(F5) 次へ(F6) キャンセル(ESC) ヘルフペ(F1) |
|                                                 |

[主要科目] タブが表示されます。

6. [法人事業概況書]表面の[主要科目]に集計する科目を設定し(①)、[次へ]ボタンを クリックします(②)。

| 事 | <b>巣概況</b> 書     | 書-集計条件      |          | <b>—</b>                  |
|---|------------------|-------------|----------|---------------------------|
| 1 | 駐計条件             | 主要科目 月別売上等  |          |                           |
| 1 | 売 <sub>E</sub> ( | 収入)高        | 資産()     | 部合計                       |
|   | うち兼              | 蓬売上(収入)高    |          | 現金預金                      |
|   | 売上(              | (収入)原価      |          | 受取手形                      |
|   |                  | 期首棚卸高       |          | 売掛金                       |
|   | 売                | 原材料費(仕入高)   | 資産       | 棚卸資産(未成工事支出金)             |
|   | 上原               | 労務費         | 」の       | 貸付金                       |
|   | 価の               | 外注費         | ) ž      | 建物                        |
|   | ž                | 期末棚卸高       | 15       | 機械装置                      |
|   | ち                | 減価償却費       |          | 車両·船舶                     |
|   |                  | 地代家賃·租税公課   |          | 土地                        |
|   | 売上(              | 収入)総利益      | 負債の      |                           |
|   | 販                | 役員報酬        | 1 B      | 支払手形                      |
|   | 管                | 従業員給料       | [] 債     | 買掛金                       |
|   | , Ô              | 交際費         | ) )<br>) | 個人借入金                     |
|   | うせ               | 減価償却費       | 5        | その他借入金                    |
|   | 2                | 地代家賃·租税公課   | 資本の      | 部合計                       |
|   | 営業排              |             |          |                           |
|   | 支払利              | 利息割引料       | 1        |                           |
|   | 税引育              | 前当期損益       |          |                           |
|   |                  | 2           |          |                           |
|   | 実行(F             | 8) 前へ(F5) ) | 欠へ(F6)   | <b>キャンセル(ESC)</b> ヘルフペF1) |

[月別売上等] タブが表示されます。

- ※ 各科目名にカーソルを合わせると、現在集計の対象とされている科目を参照できます。
- ※ 現在設定されている科目以外の科目を集計したい場合は、科目名が表示されているボタ ンをクリックし、表示された [集約科目対応設定] 画面で集計の対象とする科目をクリ ックしてチェックを付け、 [設定] ボタンをクリックします。

7. [法人事業概況書]裏面の[月別売上等]に集計する科目を設定し(①)、[実行]ボタン をクリックします(②)。

| 事業概況書 - | · 集計条件                                                |
|---------|-------------------------------------------------------|
| 集計条件    | 主要科目 月別売上等                                            |
|         |                                                       |
| 売上(     | 収入)金額1                                                |
| 売上(     | 収入)金額2                                                |
| 仕入会     | 2額1                                                   |
| 仕入会     | 額2                                                    |
| 外注曹     | ₹                                                     |
| 人件費     | <u>B</u>                                              |
| 源泉御     | 如収税額                                                  |
| 予備      |                                                       |
|         |                                                       |
|         |                                                       |
|         |                                                       |
|         |                                                       |
| 2       |                                                       |
| 実行(F8)  | 前へ(F5) 次へ(F6) <b>キャンセル(ESC)</b> ヘルフ <sup>ペ</sup> (F1) |

終了画面が表示されます。

- ※ 各科目名にカーソルを合わせると、現在集計の対象とされている科目を参照できます。
- ※ 現在設定されている科目以外の科目を集計したい場合は、科目名が表示されているボタ ンをクリックし、表示された[集約科目対応設定]画面で集計の対象とする科目をクリ ックしてチェックを付け、[設定]ボタンをクリックします。

## 8. [OK]ボタンをクリックします。

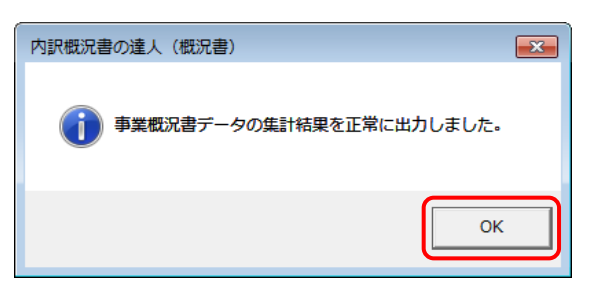

手順4で指定した出力先に、中間ファイルが作成されます。

- 9. 作成された中間ファイルを、USBメモリなどの媒体やネットワークを介して「内訳概況書の 達人」がインストールされているコンピュータに移動します。
- 10. 「内訳概況書の達人」を起動して中間ファイルを取り込む顧問先データを選択し、業務メ ニュー[データのインポート]をクリックします。

| 業務メニュー     |                                                           |
|------------|-----------------------------------------------------------|
| 導入         | ユーティリティ                                                   |
| 基本情報の登録    | 帳票の一括印刷                                                   |
| 申告         |                                                           |
| 科目内訳明細書の作成 | データのインポート                                                 |
| 事業概況説明書の作成 | データのエクスボート                                                |
|            |                                                           |
|            |                                                           |
|            |                                                           |
|            | H0UJIN0001 株式会社 〇〇<br>事業年度:H,XXXXXX ~ H.XXXXXX<br>申告区分:確定 |
|            |                                                           |
| 内訳概況書の達人   | 接続先:(local)/DATABASE                                      |

[データのインポート] 画面が表示されます。

11. [中間ファイル(財務会計用[概況書])からのインポート]をクリックして選択し(①)、[確 定]ボタンをクリックします(②)。

| データのインポート |                                                                                                    |                                                             | ×                                                             |
|-----------|----------------------------------------------------------------------------------------------------|-------------------------------------------------------------|---------------------------------------------------------------|
|           | データのインボートでは、以下の<br>処理が行えます。<br>内訳データのインボート<br>中間ファイル(財務会計用(中駅書<br>中間ファイルを出力するブログラム<br>コメント<br>中間ファイル (財務会計用)を指<br>計の残高データを取り込んで帳票 | 重類のデータ<br>1) からのイ<br>1) からのイ<br>を入手するに<br>定することでま<br>上に反映しま | の取込み<br>, <u>ポート</u><br>フ <del>ホート</del><br>:lは<br>、財務会<br>す。 |
| F1<br>ヘルプ | 2                                                                                                    | Enter<br>確定                                                 | ESC<br>१७७४॥                                                  |

[データインポート] 画面が表示されます。

12. 作成した中間ファイルをクリックして選択し(①)、[開く]ボタンをクリックします(②)。

| <br>「〒 データインポート                                                                                                    |                       | ×       |
|----------------------------------------------------------------------------------------------------|-----------------------|---------|
|                                                                                                    | アイル用フォルダの             | の検索 🔎   |
| 整理 ▼ 新しいフォルダー                                                                                                    | •                     | 0       |
| ★ お気に入り                                                                                                    | 更新日時                  | 種類      |
| ↓ ダウンロード ● 内訳概況書(概況書用)_株式会社 ○○_XXXX                                                                                                    | XXXX/XX/XX XX:)       | KX XML  |
| <ul> <li>■ テスクトッノ =</li> <li>1</li> <li>1</li></ul> |                       |         |
| 🍃 ライブラリ                                                                                                    |                       |         |
| 🖹 ドキュメント                                                                                                    |                       |         |
| ■ ピクチャ                                                                                                    |                       |         |
|                                                                                                    |                       |         |
|                                                                                                    |                       |         |
| ファイル名(N):内訳概況書(概況書用)_株式 ▼ 中間ファ<br>2                                                                                                    | ・イル(*.XML)<br>[0] キャン | ▼<br>セル |

[条件設定(概況書)] 画面が表示されます。

13. [インポート対象]を設定し(①)、[確定]ボタンをクリックします(②)。

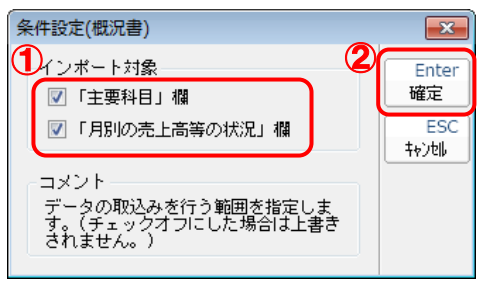

終了画面が表示されます。

# 14. [OK]ボタンをクリックします。

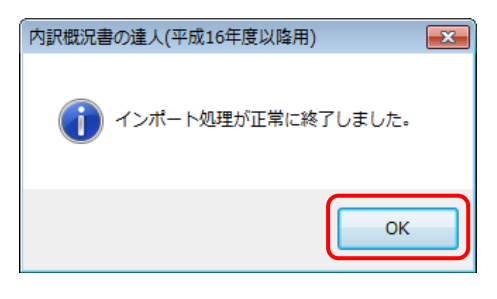

[業務メニュー] 画面に戻ります。

以上で、データの取り込みは完了です。

## 6.連動対象項目

「内訳概況書の達人(平成16年度以降用) from農業簿記10(概況書)」では、「農業簿記」の合計残 高試算表の勘定科目の期末残高よりデータを取り込みます。

#### 「農業簿記」から連動するデータ(連動元)

「農業簿記」からはダイレクトメニュー[集計]タブー[集計分析]タブー[合計残高試算表]のデータ が連動されます。

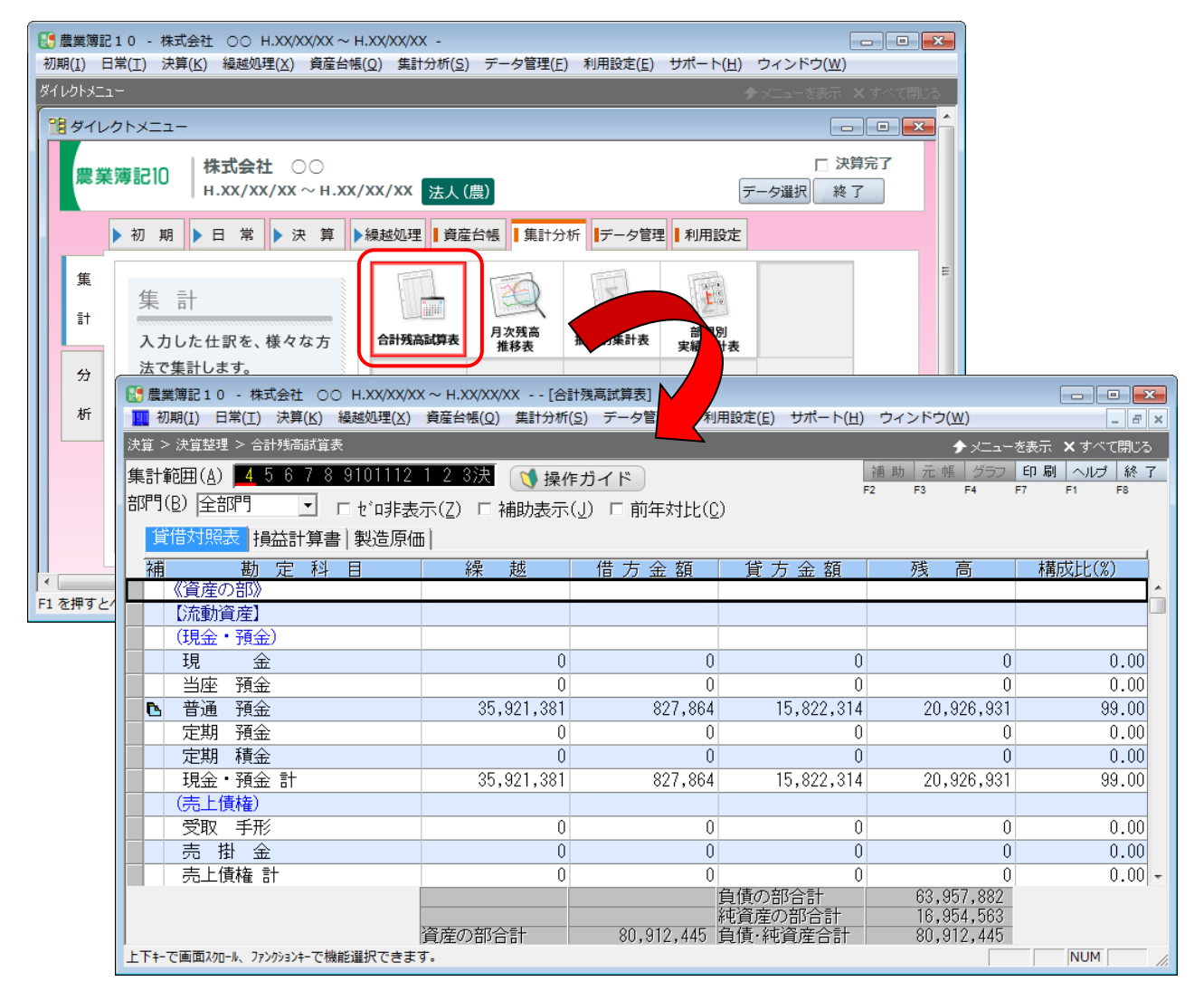

#### 「内訳概況書の達人」に連動するデータ(連動先)

「内訳概況書の達人」に連動する帳票は以下のとおりです。次ページ以降の各帳票の網掛け部分が連動対 象項目です。

法人事業概況説明書【平成20年4月1日以後終了事業年度用】

表面、裏面

法人事業概況説明書【平成19年4月1日以後終了事業年度用】

表面、裏面

法人事業概況説明書【旧様式】

表面、裏面

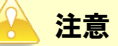

- 出荷直後は、「農業簿記」の初期設定に合わせてあらかじめ科目の設定を行った状態となっていますが、「農業簿記」の「勘定科目設定」で科目の追加などを行った場合には、正しく集計されない場合があります。必ず現在の設定を確認のうえ、「主要科目」「月別売上等」の科目設定を行ってください。また、一度条件を設定した後に、「勘定科目設定」で科目情報を変更した場合も再度科目設定を行う必要があります。
- 資産の部の「建物」「機械装置」「車輌・船舶」に集計される値は、減価償却累計額控除前の金額と なっています。

法人事業概況説明書【平成20年4月1日以後終了事業年度用】

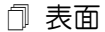

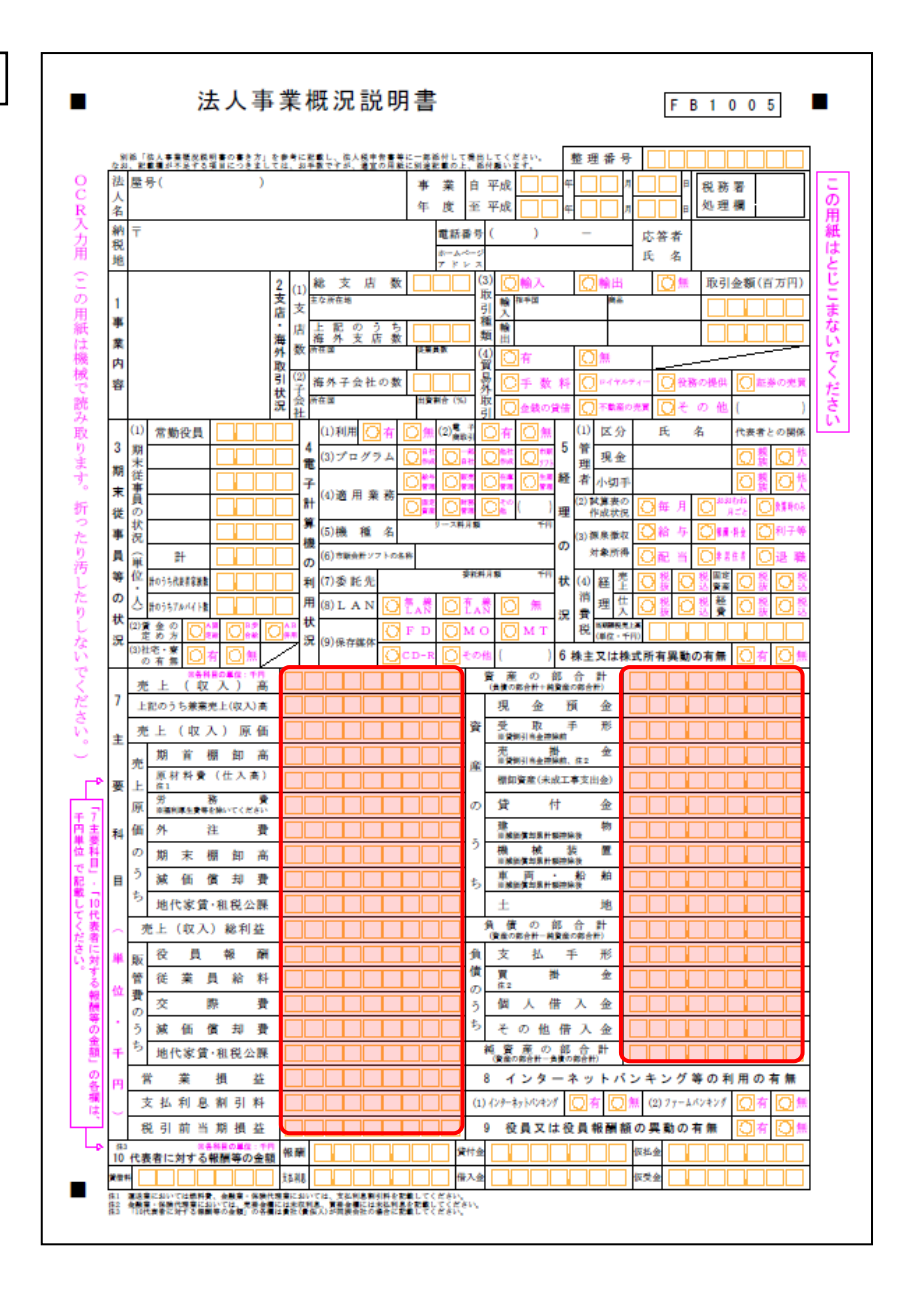

🗇 裏面

|                           | (1)     | (***       | 種目  | )               |    |    |     |    |          | 0   | 康割   | 合)  | 1 | %  |         |        |                   |           |           |      |            |      |         |             |              |
|---------------------------|---------|------------|-----|-----------------|----|----|-----|----|----------|-----|------|-----|---|----|---------|--------|-------------------|-----------|-----------|------|------------|------|---------|-------------|--------------|
|                           | 兼業      |            |     |                 |    |    |     |    |          |     |      |     |   |    | 12      |        |                   |           |           |      |            |      |         |             |              |
| 1                         | の状      |            |     |                 |    |    |     |    |          |     |      |     |   |    | ±       |        |                   |           |           |      |            |      |         |             |              |
|                           | 況       |            |     |                 |    |    |     |    |          |     |      |     |   |    | な       |        |                   |           |           |      |            |      |         |             |              |
| Ŧ                         | (2)     |            |     |                 |    |    |     |    |          |     |      |     |   |    | 19      |        |                   |           |           |      |            |      |         |             |              |
|                           | 事       |            |     |                 |    |    |     |    |          |     |      |     |   |    |         |        |                   |           |           |      |            |      |         |             |              |
| *                         | 莱内      |            |     |                 |    |    |     |    |          |     |      |     |   |    |         |        |                   |           |           |      |            |      |         |             |              |
| 形                         | 容の      |            |     |                 |    |    |     |    |          |     |      |     |   |    | 7       |        |                   |           |           |      |            |      |         |             |              |
|                           | 特       |            |     |                 |    |    |     |    |          |     |      |     |   |    | σ       |        |                   |           |           |      |            |      |         |             |              |
| 態                         | 異性      |            |     |                 |    |    |     |    |          |     |      |     |   |    | 状       |        |                   |           |           |      |            |      |         |             |              |
|                           |         |            |     |                 |    |    |     |    |          |     |      |     |   |    | 況       |        |                   |           |           |      |            |      |         |             |              |
|                           | (3      | )売         | ΕØ  | 公分              |    | 現金 | è売. | E  |          | %   | 掛券   | 5 E |   | *  |         |        |                   | _         |           |      |            |      |         |             |              |
| 13決定                      | 売       | F          | 綿   | 切日              | 8  |    |     |    |          | 決   | 済日   |     |   |    | 15<br>税 | (1) R  | 4                 | 5         |           |      |            |      |         |             |              |
| オ日答                       | 仕       | <u>ک</u>   | 綿   | 切日              | H  |    |     |    |          | 決   | 济日   | -   |   |    | 2理      | (2) #  | Rin in the second |           |           |      |            |      |         |             |              |
| での秋                       | 外:      | 王 費<br>(4) | 稱   | igiji (<br>Em e | 1  |    |     |    |          | 天支  | 新日   | -   |   |    | D H     | (出) 省  | は番り               |           | lase      | -    |            | 前方   | **      | <u>ام</u> ، | i atr icr i  |
| 況                         | 8n      | 41         | Rt  | igu t           | -  |    | R   | 85 | Ø        | X   | Ra 🗆 | 20  |   |    | 関与      | io n   | 14.46%            | <u>ال</u> |           | orma |            | 開業   | 東京      |             | K 26 11 a    |
| 14                        |         |            |     | 94              | 11 |    | -   |    | *)       | - 1 | a 1  | а,  |   |    | 状況      | (47.15 | in                | 븳         | S ARR DEL | 定元的  | 1ビ<br>6の20 | # [7 | 51 #    | 「ビー         | 101 (92.3453 |
| 散簿                        |         |            |     |                 |    |    |     | +  |          |     |      |     |   |    | 16      |        |                   |           | 1         |      | A B.       | ~16  | 2       |             | 0010-0-0     |
| 類                         |         |            |     |                 |    |    |     | +  |          |     |      |     |   |    | 加       | (役     | 職名)               |           |           |      |            |      |         |             |              |
| の<br>(#)                  |         |            |     |                 |    |    |     | +  |          |     |      |     |   |    | 和粗      |        |                   |           |           |      |            |      |         |             |              |
| 付                         |         |            |     |                 |    |    |     |    |          |     |      |     |   |    | 合等      | (役     | 職名)               |           |           |      |            |      |         |             |              |
| 状                         |         |            |     |                 |    |    |     |    |          |     |      |     |   |    | の状      | 當打     | 義時間               | t M       | 店         | 時    | •          | ß    | 膅       | 時           | •            |
| ×                         |         |            |     |                 |    |    |     |    |          |     |      |     |   |    | 況       | 定      | 休日                | 自由        | 週 (#      | 毎月)  |            | R    | 日       | (           | 日)           |
|                           | 89      | ar         | 完 」 | E ()            | 収  | 入) | 슢   | 額  | 1        | t   | λ    | 4   | 2 | 額  | 9       | 注      | *                 | X         | 件書        | F    | 源身         | と徴し  | Z       |             | 従事           |
| 17                        | _       | -          |     |                 | ŦR |    |     | 千日 | 7        |     | Ŧ    | 9   |   | 千円 |         | -      | 千円                |           |           | - 千円 | Ð.         | 2    | 9<br>19 | -           | 東朝           |
|                           | 4       | 月          |     |                 |    |    |     |    |          |     |      | _   |   |    |         |        |                   |           |           |      |            |      |         |             |              |
| 7                         | 5       | 月          |     |                 | +  |    |     |    | $\vdash$ |     |      | _   |   |    |         |        | _                 |           |           | +    |            |      | +       |             | -            |
| 51                        | 6       | 月          |     |                 | -  |    |     |    | +        |     |      | -   |   |    |         |        |                   |           |           | -    |            |      | +       |             | -            |
| Ø                         | 8       | 月日         |     |                 | +  |    |     |    | +        |     |      | -   |   |    |         |        |                   |           |           | -    |            |      | +       |             | -            |
| 売                         | 9       | 8          |     |                 | +  | _  |     |    | +        |     |      | -   |   |    |         |        |                   |           |           | -    |            |      | +       |             | -            |
| F                         | 10      | 月          |     |                 | +  | _  |     |    | +        |     |      | -   |   |    | -       |        |                   |           |           | +    |            |      | +       |             | -            |
| ġ                         | 11      | 月          |     |                 | +  |    |     |    | +        |     |      | +   |   |    |         |        |                   |           |           | +    |            |      | +       |             |              |
| ×                         | 12      | 月          |     |                 | +  |    |     |    | t        |     |      |     |   |    |         |        |                   |           |           | +    |            |      | +       |             |              |
| ற                         | 1       | 月          |     |                 | 1  |    |     |    |          |     |      |     |   |    |         |        |                   |           |           | 1    |            |      |         |             |              |
| ŧŧ                        | 2       | 月          |     |                 |    |    |     |    |          |     |      |     |   |    |         |        |                   |           |           |      |            |      |         |             |              |
|                           | 3       | 月          |     |                 |    |    |     |    |          |     |      |     |   |    |         |        |                   |           |           |      |            |      |         |             | 1            |
| ~                         | ş.      |            |     |                 |    |    |     |    |          |     |      |     |   |    |         |        |                   |           |           |      |            |      |         |             |              |
|                           | 前<br>の実 | 刺繍         |     |                 |    |    |     |    |          |     |      |     |   |    |         |        |                   |           |           |      |            |      |         |             |              |
| <ol> <li>1当期の営</li> </ol> | 8 成績の概  |            |     |                 |    |    |     |    |          |     |      |     |   |    |         |        |                   |           |           |      |            |      |         |             |              |

法人事業概況説明書【平成19年4月1日以後終了事業年度用】

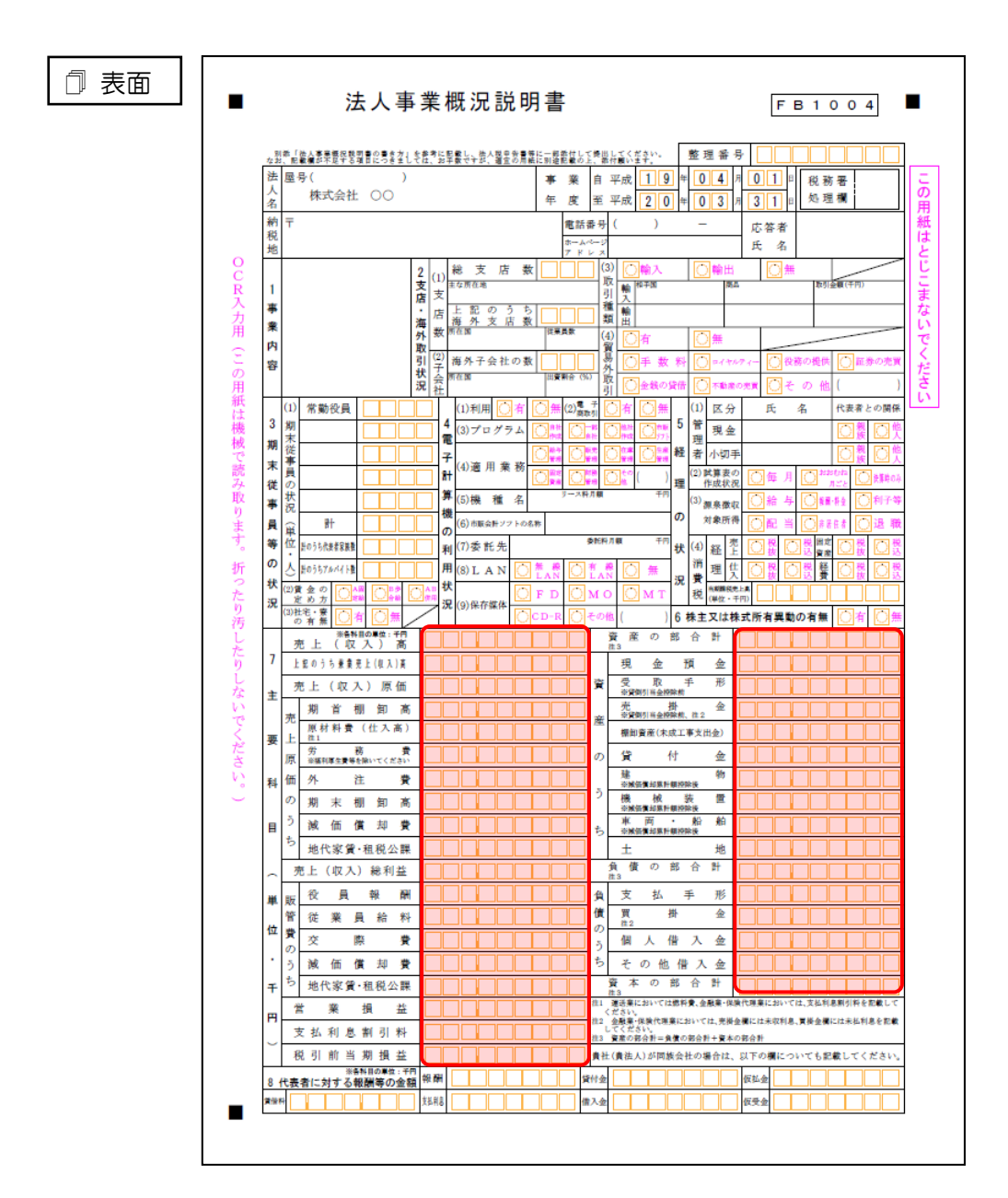

🗇 裏面

|          | (1)       | (兼         | 業種  | (日)        |            |     |      |     |   | (兼第        | 潮台  | ) | % | 5          | 10     | [   |                    |     |             |     |          |                |     |      |       |      |
|----------|-----------|------------|-----|------------|------------|-----|------|-----|---|------------|-----|---|---|------------|--------|-----|--------------------|-----|-------------|-----|----------|----------------|-----|------|-------|------|
|          | 兼業        |            |     |            |            |     |      |     |   |            |     |   |   |            | ľ      |     |                    |     |             |     |          |                |     |      |       |      |
| 9        | の状        |            |     |            |            |     |      |     |   |            |     |   |   |            | 主      |     |                    |     |             |     |          |                |     |      |       |      |
|          | 況         |            |     |            |            |     |      |     |   |            |     |   |   |            | な設     |     |                    |     |             |     |          |                |     |      |       |      |
| 事        | (2)       |            |     |            |            |     |      |     |   |            |     |   |   |            | 備      |     |                    |     |             |     |          |                |     |      |       |      |
|          | 事         |            |     |            |            |     |      |     |   |            |     |   |   |            | 等      |     |                    |     |             |     |          |                |     |      |       |      |
| ¥        | 業         |            |     |            |            |     |      |     |   |            |     |   |   |            | の<br># |     |                    |     |             |     |          |                |     |      |       |      |
|          | 容容        |            |     |            |            |     |      |     |   |            |     |   |   |            | 1、況    |     |                    |     |             |     |          |                |     |      |       |      |
| ₩≥       | の         |            |     |            |            |     |      |     |   |            |     |   |   |            |        |     |                    |     |             |     |          |                |     |      |       |      |
| 館        | 異         |            |     |            |            |     |      |     |   |            |     |   |   |            | 11     |     | 1.14               | _ : | <b>z</b>    | h.r | 1. J. J. |                | げ第  | σ€   |       | ÷ :0 |
| ~        | 性         |            |     |            |            |     |      |     |   |            |     |   |   |            | 0      | 1). | 1 2 9<br>1 2 8 - 1 | * ~ | р 9<br>1-15 | レキン | 170      | - <b>三</b> -   | 6   | *    |       | 伝    |
| ł        | 0         | 3) 滞       | L F | <b>X</b> 4 | ÷          | 現分  | ×≉ ⊦ | -   |   | % <u>#</u> | 小市  | F |   | %          | 0      | 2)  | ファーム               | 82  | キン          | グのま | 10       | 370            |     | 有    |       | 無    |
| 12       | 売         |            | E   | 緒切         | ∼<br>J ⊟   | 542 |      | -   |   | 決済         |     | - |   |            | 14     | (1  | )氏 4               | 5   |             | 24  |          |                |     |      |       | 2000 |
| 決済       | 仕         |            | J   | 締切         | 日日         |     |      |     | + | 決済         | i B |   |   |            | 税      | (2  | ) 単務所所在1           | 8   |             |     |          |                |     |      |       |      |
| 目の       | 外         | 注了         | 1   | 締切         | 日          |     |      |     |   | 決済         | i B |   |   |            | 埋土     | (3  | ) 電話番号             | 5   |             |     |          |                |     |      |       |      |
| 状況       | 給         | *          | ¥   | 締切         | 日          |     |      |     |   | 支給         | 日   |   |   |            | の関     |     |                    | Ī   | 0           | 審の作 | * C      | ) <b>101</b> 3 | 產立: | ê [O | 税利    | 修相 談 |
| 12       |           |            |     | 帳          | 28         | E : | 書    | 類   | Ø | 名          | 称   |   |   |            | 与#     | (4  | )関与状況              | ۶ľ  | <br>        | 書の  |          | ) 伝導           | の整  | • O  | 補助    | 専の記帳 |
| 13<br>15 |           |            |     |            |            |     |      |     |   |            |     |   |   |            | 淣      |     |                    | Ī   | _<br>₩      | 勘定う | 腰の       | 記帳             | 0   | 原泉御  | 収関    | 係事務  |
| 簿        |           |            |     |            |            |     |      | 1   |   |            |     |   |   |            | 15     | t   |                    | 15  | _           |     |          |                |     |      |       |      |
| 類        |           |            |     |            |            |     |      |     |   |            |     |   |   |            | 加      | F   | (役職名)              |     |             |     |          |                |     |      |       |      |
| の<br>借   |           |            |     |            |            |     |      | 1   |   |            |     |   |   |            | 組      |     |                    |     |             |     |          |                |     |      |       |      |
| 付        |           |            |     |            |            |     |      |     |   |            |     |   |   |            | 台等     |     | (役職名)              |     |             |     |          |                |     |      |       |      |
| 伏        |           |            |     |            |            |     |      |     |   |            |     |   |   |            | の状     | 1   | 営業時                | R)  | 開店          |     | 時        |                | 閉店  | l    | 時     |      |
| 況        |           |            |     |            |            |     |      |     |   |            |     |   |   |            | 況      | 1   | 定休!                |     | 庫週          | (毎) | 1)       |                | 曜日  | (    |       | 日)   |
|          | п         |            | 売   | F          | (収         | 入)  | 金    | 額   | 仕 |            | 入   | 金 |   | 額          |        |     | 注書                 | ,   | <i>k</i> ±  | #   | 源        | 泉徹             | 収   |      |       | 従事   |
|          |           | <i>0</i> 1 | _   |            | <b>*</b> m |     |      | ~0  |   |            | ~ m |   |   | <b>*</b> m |        |     |                    |     |             | ~   | 税        |                | 額   |      | 10    | 員数   |
| 16       | 4         | 月          |     |            | TH         |     |      | 113 |   |            | 113 |   |   | - 11       |        |     | TH                 |     |             |     |          |                | r.  |      | - 113 | Ŷ    |
| 月        | 5         | 月          |     |            |            |     |      |     |   |            |     |   |   |            |        |     |                    |     |             |     |          |                |     |      |       |      |
| 別        | 6         | 月          |     |            |            |     |      |     |   |            |     |   |   |            |        |     |                    |     |             |     |          |                |     |      |       |      |
| σ        | 7         | 月          |     |            |            |     |      |     |   |            |     |   |   |            |        |     |                    |     |             |     |          |                |     |      |       |      |
| 売        | 8         | 月          | _   |            |            |     |      |     |   |            |     |   |   |            |        |     |                    |     |             |     |          |                |     |      |       |      |
| F        | 9         | 月          | _   |            |            |     |      |     |   |            |     |   |   |            |        | _   |                    |     |             |     |          |                |     |      |       |      |
| ė        | 10        | 月          | _   |            |            |     |      |     |   |            |     |   |   |            |        |     |                    |     |             |     |          |                |     |      |       |      |
| -        | 11        | 月          | _   |            |            |     |      |     |   |            |     |   |   |            |        | _   |                    |     |             |     |          |                |     |      |       |      |
| ÷,       | 12        | 月          | _   |            |            |     |      |     |   |            |     |   |   |            |        | _   |                    |     |             |     |          |                |     |      |       |      |
| σ        | 1         | 月          | _   |            |            |     | _    |     |   |            |     |   |   |            |        | _   |                    | _   |             | _   |          | _              |     |      |       |      |
| ₩        | 2         | 月          | _   |            |            |     |      |     |   |            |     |   |   |            |        | _   |                    |     |             |     |          |                |     |      |       |      |
| 況        | 3         | Я          |     |            |            |     |      |     |   |            |     |   |   |            |        |     |                    |     |             |     |          |                |     |      |       |      |
|          | 首前        | 明          |     |            |            |     |      |     |   |            | _   |   |   |            | -      |     |                    |     |             |     |          |                |     |      |       |      |
| 1        | <u>の実</u> | 績          |     |            |            |     |      |     |   |            |     |   |   |            |        |     |                    |     |             |     |          |                |     |      |       |      |
| 「当期の営    | ,成績の概要    |            |     |            |            |     |      |     |   |            |     |   |   |            |        |     |                    |     |             |     |          |                |     |      |       |      |

#### ●内訳概況書の達人(平成 16 年度以降用)from 農業簿記10(概況書) 運用ガイド●

#### 法人事業概況説明書【旧様式】

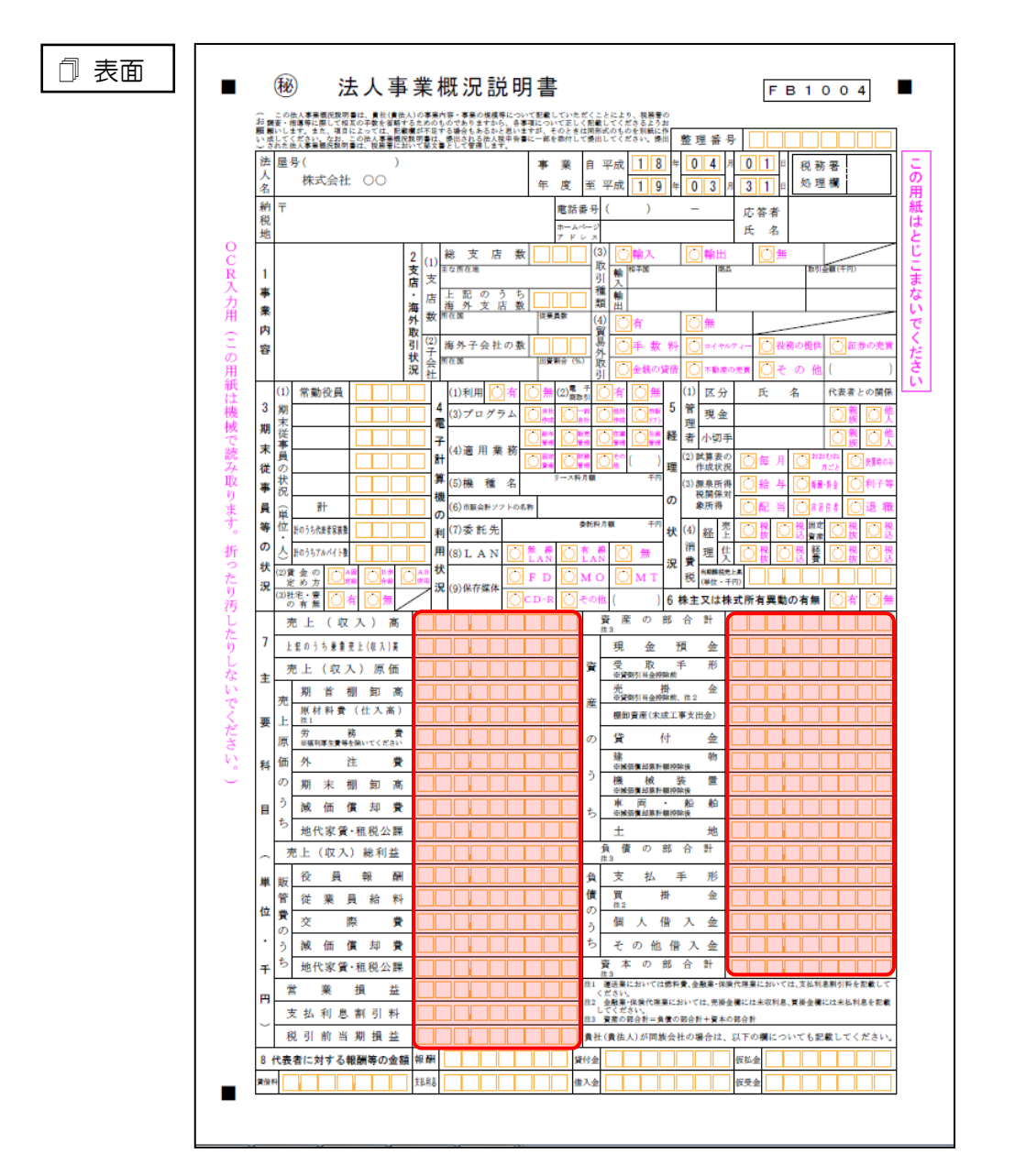

□ 裏面

| 1当期      | 計 6 成績の  | 期績      |       |            |     |            |            |       |    |             |     |        |          |     |             |             |      |                         |
|----------|----------|---------|-------|------------|-----|------------|------------|-------|----|-------------|-----|--------|----------|-----|-------------|-------------|------|-------------------------|
| к<br>П   | 3        | 月       |       |            |     |            |            |       |    |             |     |        |          |     |             |             |      |                         |
| 1)<br>+  | 2        | 月       |       | _          |     |            |            |       |    |             |     |        |          |     | _           |             |      |                         |
| Ť        | 12,      | 月       |       |            |     |            |            |       |    |             |     |        |          |     |             |             |      |                         |
| 6        | 11,      | 月       |       |            |     |            |            |       |    |             |     |        |          |     |             |             |      |                         |
|          | 10       | 月       |       |            |     |            |            |       |    |             |     |        |          |     |             |             |      |                         |
| 1        | 9        | 月       |       |            |     |            |            |       |    |             |     |        |          |     |             |             |      |                         |
| ĺ        | 8        | 月       | _     | -          |     | _          |            |       |    |             |     |        |          |     |             |             |      |                         |
|          | 7        | 月       |       | -          |     |            |            | _     | -  |             | -   |        | -        |     |             |             |      |                         |
| 1        | 5,<br>c  | 月       |       | _          |     |            |            |       |    |             |     |        |          |     |             |             |      |                         |
| ľ        | 4        | 月       |       |            |     |            |            |       |    |             |     |        |          |     |             |             |      |                         |
|          | ЛЯ       | 31J     | . E ( | 4以 /       | 、ノ金 | фЯ<br>1500 | 11         | ×     | 22 | देम<br>च≣्य | Я   | ト注     | <b>費</b> | 人件  | <b>₹</b>    | 源泉徹収<br>税 額 | 100  | 月 オ<br>従事員数             |
| 1        |          | -       | L (   | ( 1977 - 7 |     | *5         | <i>μ</i> - | 1     | 4  | *5          | 況   | 定      | 休日       | 毎週( | 毎月          | )           | 曜日(  | E.                      |
| ŝ        |          |         |       |            |     |            |            |       |    |             | の状  | 営業     | 能時間      | 開店  | ß           | ÷           | 閉店   | 時                       |
|          |          |         |       |            |     |            |            |       |    |             | 合等の | (役)    | 職名)      |     |             |             |      |                         |
|          |          |         |       |            |     | +          |            |       |    |             | る組  |        |          |     |             |             |      |                         |
| ŧ        |          |         |       |            |     | +          |            |       |    |             | 加   | (役)    | 職名)      |     |             |             |      |                         |
| ł        |          |         |       |            |     | +          |            |       |    |             | 14  |        |          |     | 使元          | 被の記機        |      | <b>X-X 開休</b> 春!        |
| 2        |          |         | 帳     | 簿          | 書   | 類          | Ø          | 名利    | 东  |             | 状況  | (4)関   | 与状况      |     | 着の作り<br>1日日 |             |      | )<br>補助簿の記<br>第10 即応 声: |
| Ì        | 給        | 料       | 締     | <u>切</u> 日 |     |            | -          | 決済日   |    |             | 関与  |        |          | 0   | 書の作         | * 🔿 🕅       | 査立会( | )税務相(                   |
|          | 外        | 注費      | 緒     | 切日         |     |            | ł          | 決済日   |    |             | to  | (3) 危  | 話番号      | -   |             |             |      |                         |
| 央新       | 仕        | 入       | 緒     | 即日         |     |            | ł          | 決済日   |    |             | 税理  | (2) 単務 | 所所在地     |     |             |             |      |                         |
| 1        | 売        | Ŀ       | 緒     | 切日         |     | -          | 1          | 決済日   |    |             | 13  | (1)氏   | 名        |     |             |             |      |                         |
|          | (3       | )売上     | 区分    | } !        | 現金売 | E          |            | ※ 掛 売 | E  | %           | 況   |        |          |     |             |             |      |                         |
| R        | 住        |         |       |            |     |            |            |       |    |             | 状   |        |          |     |             |             |      |                         |
|          | 特易       |         |       |            |     |            |            |       |    |             | Ø   |        |          |     |             |             |      |                         |
| ß        | 容の       |         |       |            |     |            |            |       |    |             | 等   |        |          |     |             |             |      |                         |
|          | 業内       |         |       |            |     |            |            |       |    |             | 備   |        |          |     |             |             |      |                         |
|          | (2)<br>事 |         |       |            |     |            |            |       |    |             | 設   |        |          |     |             |             |      |                         |
| <b>5</b> | R        |         |       |            |     |            |            |       |    |             | な   |        |          |     |             |             |      |                         |
| 9        | の状       |         |       |            |     |            |            |       |    |             | ŧ   |        |          |     |             |             |      |                         |
|          | 兼        | Januard |       |            |     |            |            |       |    | 19          | 10  |        |          |     |             |             |      |                         |

## 7.アンインストール方法

「内訳概況書の達人(平成16年度以降用) from農業簿記10(概況書)」をコンピュータからアンイン ストールするには、以下の手順で行います。

#### 🦲 注意

アンインストール作業中に [ユーザーアカウント制御] 画面が表示されることがあります。その場合は [はい] ボタンをクリックして作業を進めてください(必要に応じてパスワードを入力します)。

## 1. Windowsのスタートメニュー[コントロールパネル]をクリックします。

[コントロールパネル] 画面が表示されます。

※ Windows 10 の場合は、Windows のスタートボタンを右クリックし、表示されるメニューから[コントロールパネル]をクリックします。
 Windows 8.1 の場合は、[アプリ] 画面に表示されている[内訳概況書の達人(平成16 年度以降用) from 農業簿記10(概況書)]を右クリックー[アンインストール]をクリックし、手順3に進みます。

### 2. [プログラムのアンインストール]をクリックします。

[プログラムのアンインストールまたは変更]画面が表示されます。

- ※ [コントロールパネル] 画面をアイコン表示にしている場合は、[プログラムと機能] を クリックします。
- 3. [内訳概況書の達人(平成16年度以降用)from農業簿記10(概況書)]をクリックして 選択し、[アンインストールと変更]をクリックします。

[ようこそ] 画面が表示されます。

**4.** [削除]を選択した状態で[次へ]ボタンをクリックします。 アンインストールが開始されます。

5. [メンテナンスの完了]画面が表示されたら、[完了]ボタンをクリックします。

以上で、「内訳概況書の達人(平成16年度以降用) from農業簿記10(概況書)」のアンインストール は完了です。

### 8.著作権・免責等に関する注意事項

- ・「内訳概況書の達人(平成16年度以降用) from農業簿記10(概況書)」のソフトウエア製品全体の 著作権、工業所有権の一切の知的財産権はソリマチ株式会社に帰属するものとします。
- ・「内訳概況書の達人(平成16年度以降用) from農業簿記10(概況書)」の複製物(バックアップ・ コピー)は、不慮の事故に備えて1部のみ作成することができます。
- ・「内訳概況書の達人(平成16年度以降用) from農業簿記10(概況書)」を使用した結果の損害及び 影響について、原因のいかんを問わず、弊社及びソリマチ株式会社は一切の賠償の責任を負いません。
- 「内訳概況書の達人(平成16年度以降用)from農業簿記10(概況書)」のプログラム及びドキュメント等の一部または全部をどのような場合でもその形態を問わず無断で解析・改造・配布等を行うことはできません。
- ・「内訳概況書の達人(平成16年度以降用) from農業簿記10(概況書)」のソフトウエア製品仕様は、 事前の通知なしに変更することがあります。

内訳概況書の達人(平成16年度以降用) from農業簿記10(概況書)運用ガイド 平成29年4月28日初版